### Инструкция для регистрации личного кабинета врача (физ.лицо) на сайте

### «Доктор на учебе»

Регистрация в личном кабинете происходит один раз и не займет у вас много времени.

- 1. Зайдите на сайт «Доктор на учебе» <u>https://doctornauchebe.ru</u>
- 2. Нажмите «Регистрация».

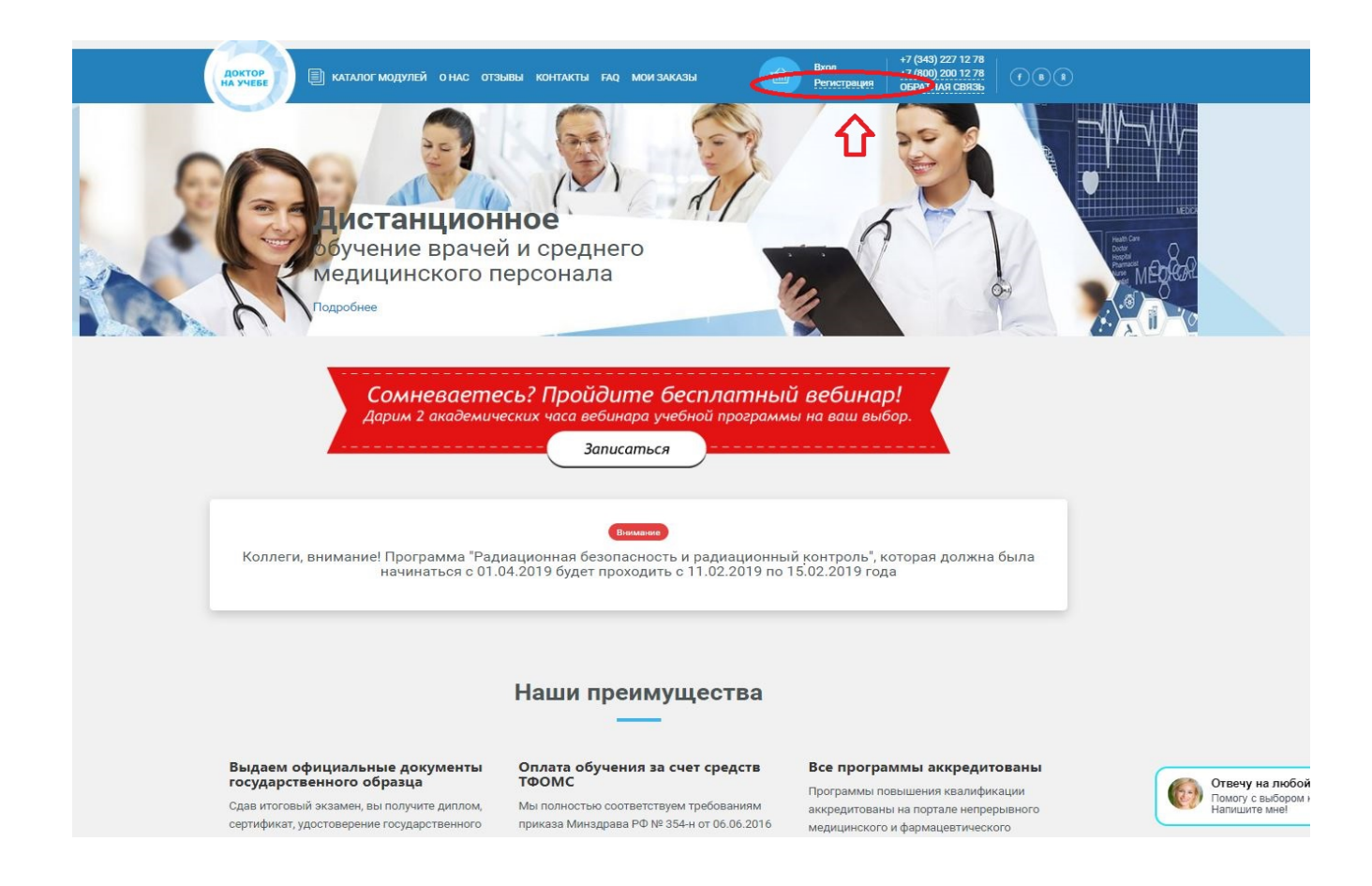

3. Выберите тип вашей учетной записи - «ВРАЧ». Впишите свое ФИО, е-mail и придумайте пароль

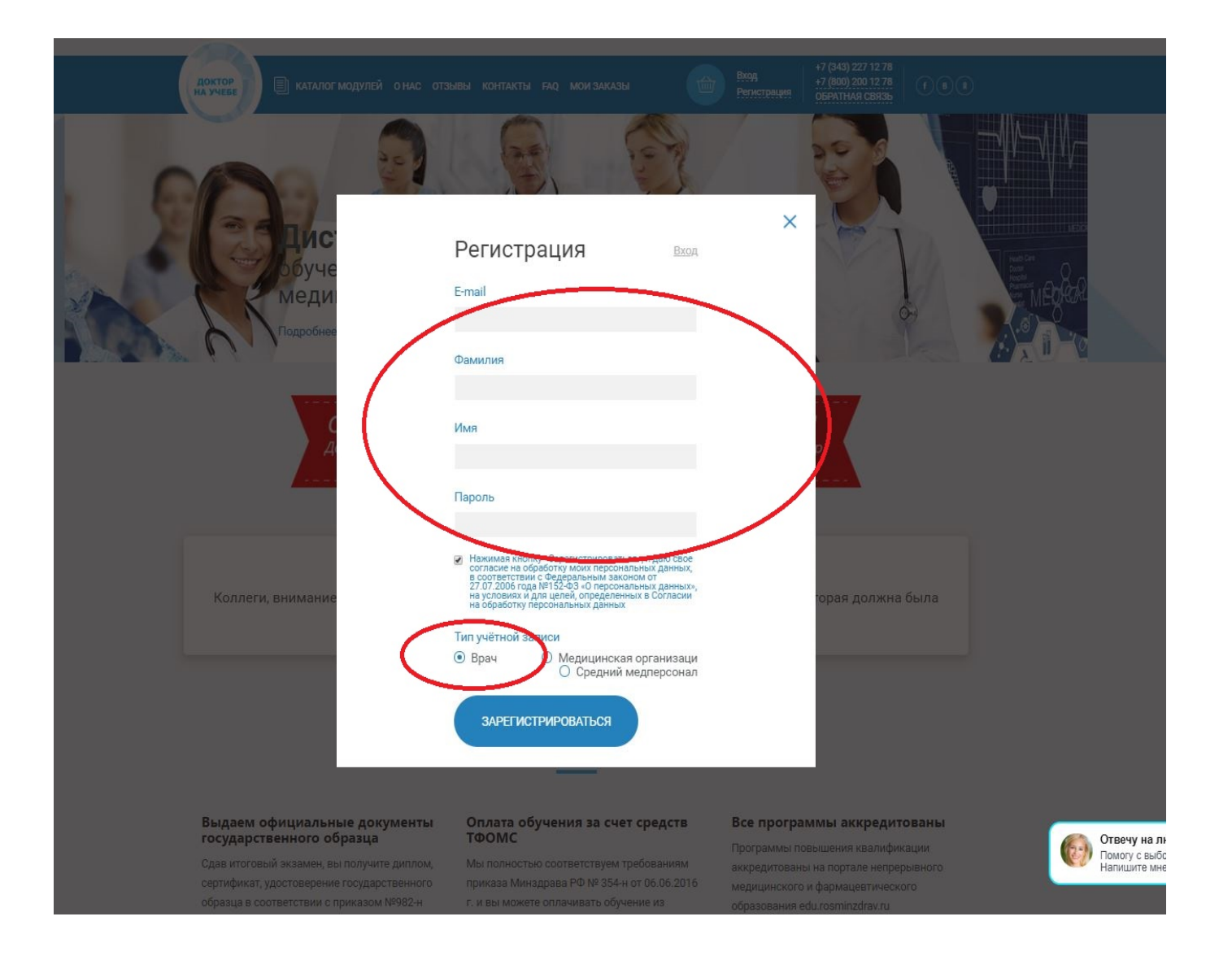

### 4. Нажмите «ЗАРЕГИСТРИРОВАТЬСЯ».

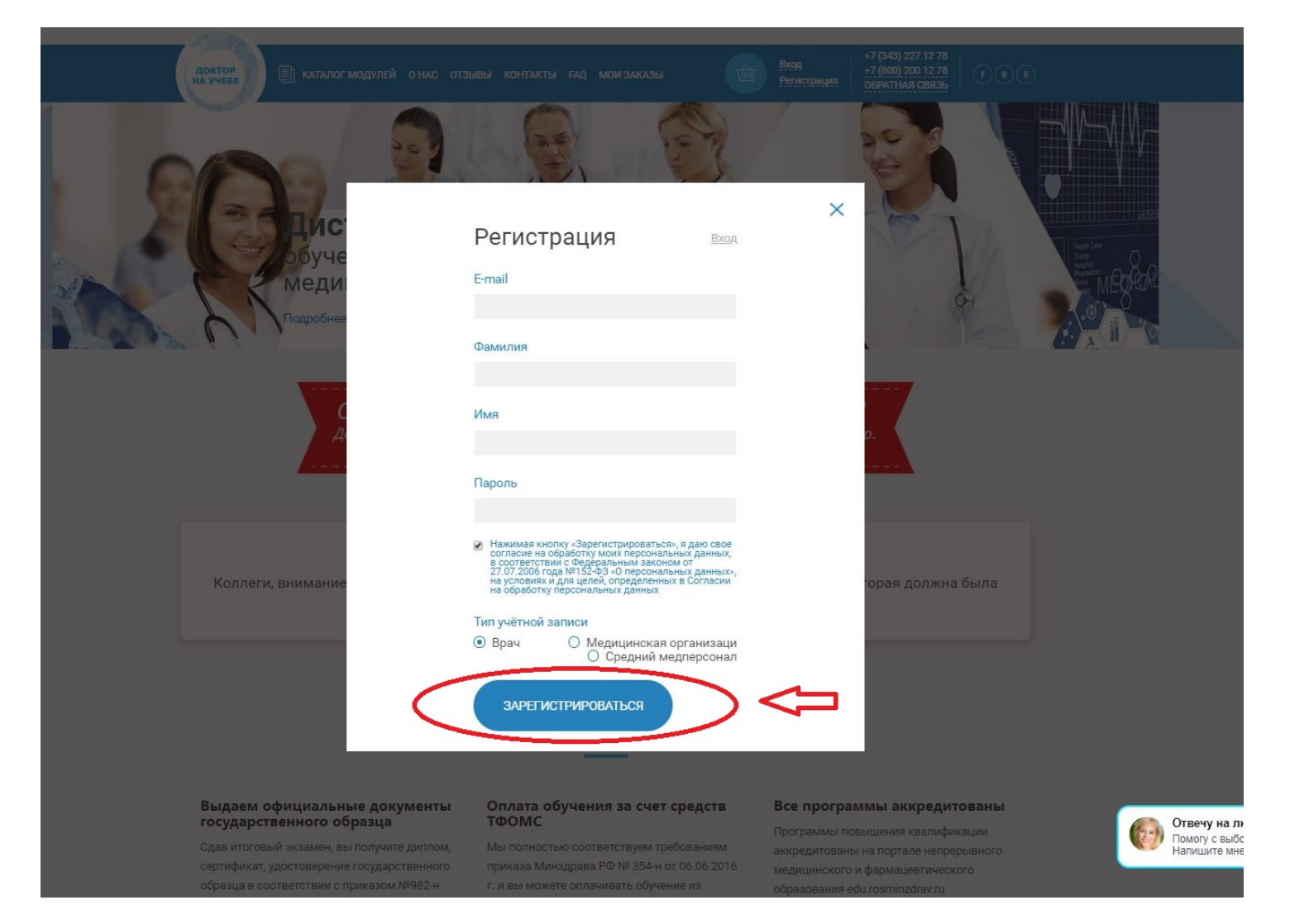

5. Заполните личные данные. Эти данные необходимы для формирования заказа и документов. После заполнения всех данных нажмите «СОХРАНИТЬ»

|   | Доктор Каталог м                                     | ОДУЛЕЙ О НАС ОТЗЫВЫ КОНТАКТЫ FAQ МОИ ЗАКАЗЫ                                                                                                    | Выход         +7 (343) 227 12 78<br>+7 (800) 200 12 78<br>ОБРАТНАЯ СВЯЗЬ         (*) (*) (*) (*) (*) (*) (*) (*) (*) (*)                                                                                                    |
|---|------------------------------------------------------|----------------------------------------------------------------------------------------------------|----------------------------------------------------------------------------------------------------|
|   | Коллеги, вниман<br>радиационный контр<br>будет про   | Внимание<br>ие! Программа "Радиационная безопасность и<br>оль", которая должна была начинаться с 01.04.2019<br>эходить с 11.02.2019 по 15.02.2019 года | Личный кабинет<br>Прикрепленные документы<br>Приобретеные модули<br>Личные данные                                                                                                    |
|   | ;                                                    | ЛИЧНЫЕ ДАННЫЕ                                                                                                    | Мои заказы                                                                                                    |
|   | Параметры авториза<br>Электронная почта*:<br>Пароль: | gerasimova.19@list.ru                                                                                                    | ВХОД НА УЧЕБНЫИ ПОРТАЛ<br>Вход в личный кабинет<br>Как сделать заказ<br>Физические лица Юридические лица                                                                                                    |
| ( | Осталось загрузить: З докуме                         | нта перейти к загрузке документов                                                                                                    | Anampere di una a obcasante o dipunta<br>Cargonali di una<br>Di MILLE A SUR<br>A MILLE A SUR<br>A |
|   | Личные данные<br>стимлия*:                           | Герасимова                                                                                                    | Distribution       Distribution                                                                                                    |
|   | Имя*:                                                | Ирина                                                                                                    | СКАЧАТЬ ЛИЦЕНЗИЮ                                                                                                    |

| Vic.                  | Ирина                                | СКАЧАТЬ ЛИЦЕНЗИЮ                 |
|-----------------------|--------------------------------------|----------------------------------|
| Отчество:             | Николаевна                           | календарный план нмо на 2019 год |
| День рождения*:       | 01.01.2019                           | календарный план на 2019 год     |
| Сотовый телефон*:     | +7 (111) 111 11 11                   | КАК ЗАРЕГИСТРИРОВАТЬСЯ?          |
| Паспорт               |                                      | КАК КУПИТЬ ПРОГРАММУ ОБУЧЕНИЯ?   |
| Серия*:               | 11111111                             | Наш эксперт -                    |
| Номер*:               | 1111111111                           | России!                          |
| Выдан когда*:         | 11.11.2000                           |                                  |
| Выдан кем*:           | hhbhbhbhbhbhbhbhbhbhbhbhbhbh         |                                  |
| Фактический адрес г   | роживания                            |                                  |
| Населённый пункт*:    | Екатеринбург                         |                                  |
| Улица, дом*:          | Ленина, 50Б                          |                                  |
| Индекс*:              | 620075                               |                                  |
|                       |                                      |                                  |
| Образование (дипло    |                                      |                                  |
| Учебное заведение*:   | государственная медицинская академия |                                  |
| Факультет*:           | лечебное дело                        |                                  |
| Дата выдачи диплома*: | 11.11.1999                           | Оте                              |

|   | Индекс*:                                          | 620075                               |          |
|---|---------------------------------------------------|--------------------------------------|----------|
|   | Образование (диплом)                              |                                      |          |
|   | Учебное заведение*:                               | государственная медицинская академия |          |
| / | Факультет*:                                       | лечебное дело                        |          |
| 1 | Дата выдачи диплома*:                             | 11.11.1999                           |          |
| ( | Номер диплома*:                                   | AAA 0000000                          | )        |
|   | Карьера                                           |                                      |          |
|   | Должность*:                                       | врач-хирург                          |          |
|   | Специальность*:                                   | Хирургия ×                           |          |
|   | Общий врачебный<br>стаж (лен):                    | 10                                   |          |
|   | Стаж по основной<br>специальности (лет)*:         | 10                                   |          |
|   | Для оформления заказа, В<br>заполнить все данные. | ам необходимо                        | $> \sim$ |

# 6. Перейдите к загрузке документов

|                                                  | юдулей о нас отзывы контакты ғад мои заказы 👘                                                                                                    | Выход         +7 (343) 227 12 78<br>+7 (800) 200 12 78<br>ОБРАТНАЯ СВЯЗЬ         (*) (*) (*) (*) (*) (*) (*) (*) (*) (*)                                                                                                    |
|--------------------------------------------------|----------------------------------------------------------------------------------------------------|----------------------------------------------------------------------------------------------------|
|                                                  |                                                                                                    |                                                                                                    |
| Коллеги, внима<br>радиационный контр<br>будет пр | Внимание<br>иие! Программа "Радиационная безопасность и<br>оль", которая должна была начинаться с 01.04.2019<br>оходить с 11.02.2019 по 15.02.2019 года | Личный кабинет<br>Прикрепленные документы<br>Приобретеные модули<br>Личные данные                                                                                                    |
|                                                  |                                                                                                    | Мои заказы                                                                                                    |
|                                                  | ЛИЧНЫЕ ДАННЫЕ                                                                                                    |                                                                                                    |
| Изменения сохранены                              |                                                                                                    | ВХОД НА УЧЕБНЫЙ ПОРТАЛ                                                                                                    |
|                                                  |                                                                                                    | Вход в личный кабинет                                                                                                    |
|                                                  | ации                                                                                                    | Как спелать заказ                                                                                                    |
| электронная почта».                              | gerasimova.19@list.ru                                                                                                    | Физические лица Юридические лица                                                                                                    |
| Пароль:                                          |                                                                                                    |                                                                                                    |
| Подтверждение пароля:                            | перейти к загрузке локументов                                                                                                    | Annual Annual Annua                                                                                                    |
|                                                  |                                                                                                    | Contraction of the second second seco |
|                                                  |                                                                                                    | Summari inclusione marine provincemente con summaria en la summaria en la summar                                                                                                    |
| Личные данные                                    |                                                                                                    |                                                                                                    |
| Фамилия*:                                        | Герасимова                                                                                                    | СКАЧАТЬ ЛИЦЕНЗИЮ                                                                                                    |
| Имя*:                                            | Ирина                                                                                                    |                                                                                                    |
|                                                  | 59 F. ST. 105                                                                                                    | КАЛЕНДАРНЫЙ ПЛАН НМО НА 2019 ГОД                                                                                                    |

### 7. Прикрепите документы:

| Вид      | Программа                | Сертификационный цикл  | Тематическое            | Средний            | Непрерывное          |
|----------|--------------------------|------------------------|-------------------------|--------------------|----------------------|
| учебной  | профессиональной         | (ПК)                   | усовершенствование (ТУ) | медицинский        | медицинское          |
| активнос | переподготовки (ПП)      |                        |                         | персонал (СМП)     | образование (НМО)    |
| ТИ       |                          |                        |                         |                    |                      |
| 1.       | Трудовая книжка          | Трудовая книжка        | Трудовая книжка         | Трудовая книжка    | Трудовая книжка      |
| 2.       | Диплом об окончании ВУЗа | Диплом об окончании    | Диплом об окончании     | Диплом об          | Диплом об окончании  |
|          |                          | ВУЗа                   | ВУЗа                    | окончании колледжа | ВУЗа                 |
| 3.       | Интернатура/ординатура   | Интернатура/ординатура | Интернатура/ординатура  | Сертификат         | Интернатура/ординату |
|          |                          |                        |                         | специалиста        | ра                   |
| 4.       | Паспорт 1 страница       | Сертификат специалиста | Сертификат специалиста  | Паспорт 1 страница | Сертификат           |
|          |                          |                        |                         |                    | специалиста          |
| 5.       |                          | Паспорт 1 страница     | Паспорт 1 страница      |                    | Паспорт 1 страница   |

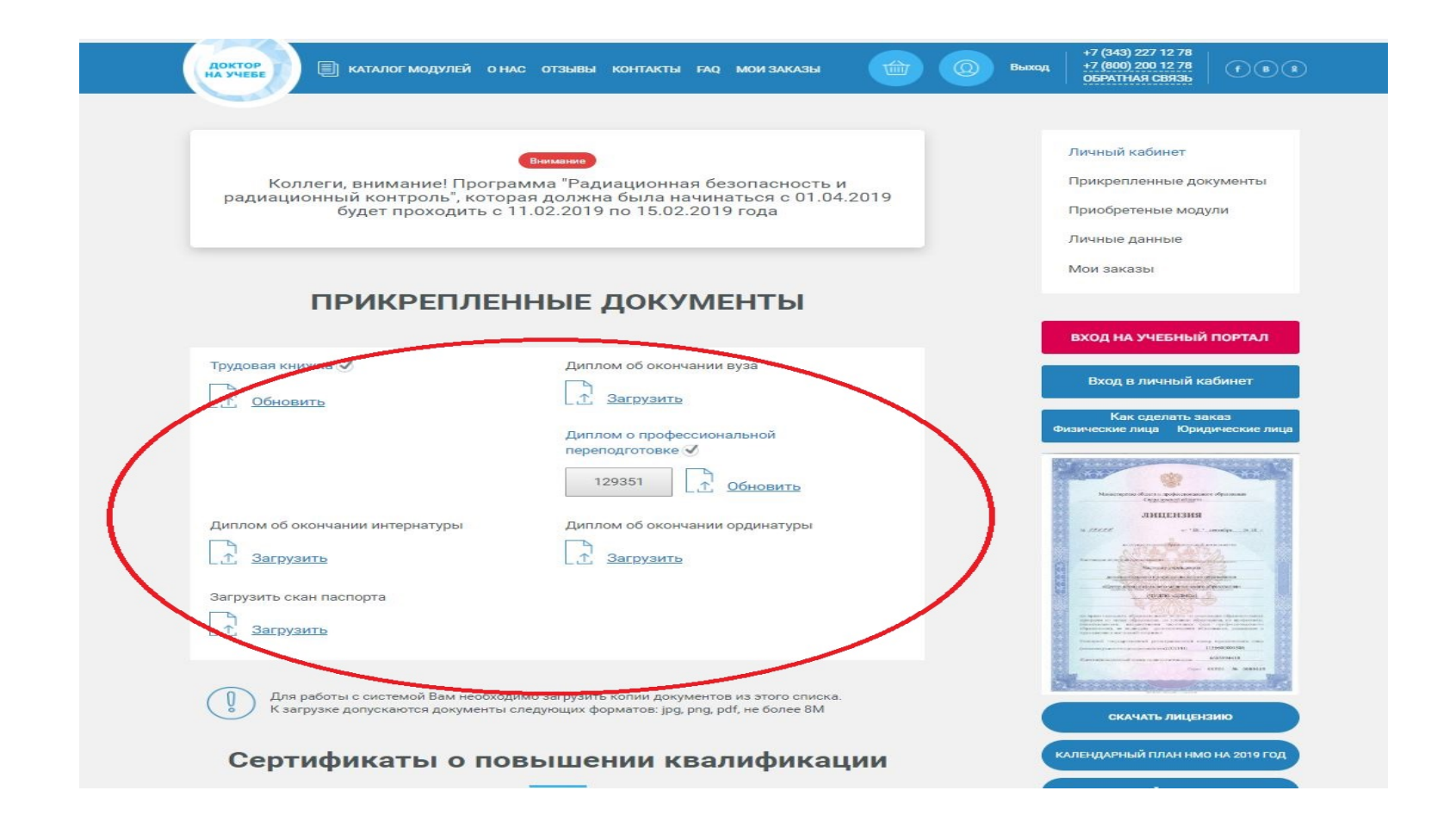

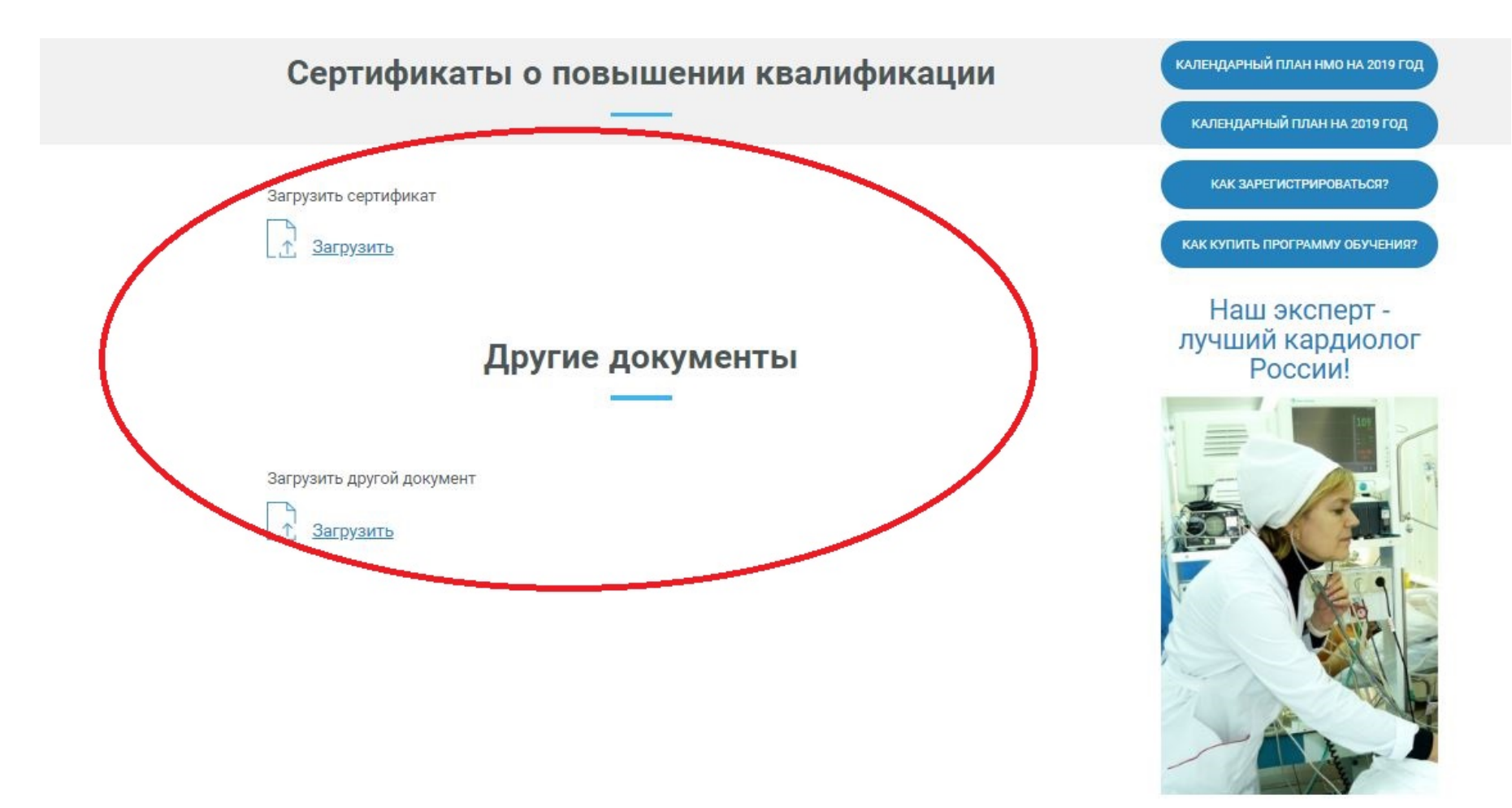

Другие документы:

- Документ подтверждающий смену фамилии, имени, отчества
- Справка о совместительстве

# 8. Перейдите в «КАТАЛОГ МОДУЛЕЙ»

| БОЛ ЗАКАЗЫ<br>ПРИКРЕПЛЕННЫЕ ДОКУМЕНТЫ<br>Трудовая книжка ✓ Диплом об окончании вуза<br>Трудовая книжка ✓ Диплом об окончании вуза<br>Обновить Диплом о профессиональной<br>переподготовке ✓<br>Диплом о профессиональной<br>переподготовке ✓<br>Диплом об окончании интернатуры ✓ Диплом об окончании одинатуры ✓<br>Диплом об окончании интернатуры ✓ Диплом об окончании одинатуры ✓<br>Диплом об окончании интернатуры ✓ Диплом об окончании одинатуры ✓<br>Диплом об окончании интернатуры ✓ Диплом об окончании одинатуры ✓<br>Диплом об окончании интернатуры ✓ Диплом об окончании одинатуры ✓<br>Диплом об окончании интернатуры ✓ Диплом об окончании одинатуры ✓<br>Диплом об окончании интернатуры ✓ Диплом об окончании одинатуры ✓<br>Диплом об окончании интернатуры ✓ Диплом об окончании одинатуры ✓<br>Диплом об окончании интернатуры ✓<br>Диплом об окончании интернатура ✓<br>Диплом об окончании инте                                                                  | Коллеги, внимание! Програм<br>радиационный контроль", котора<br>будет проходить с 11                                   | Внимание<br>има "Радиационная безопасность и<br>я должна была начинаться с 01.04.2019<br>.02.2019 по 15.02.2019 года | <b>Личный кабинет</b><br>Прикрепленные документы<br>Приобретеные модули<br>Личные данные |
|----------------------------------------------------------------------------------------------------|----------------------------------------------------------------------------------------------------|----------------------------------------------------------------------------------------------------|------------------------------------------------------------------------------------------|
| Трудовая книжка ✓ Диплом об окончании вуза                                                                                                    | ПРИКРЕПЛЕНІ                                                                                                    | НЫЕ ДОКУМЕНТЫ                                                                                                    | Мои заказы                                                                               |
| Диплом об окончании интернатуры ✓ Диплом об окончании ординатуры ✓<br>Удалить  Удалить  Удалить  Удалить  Обновить Загрузить скан паспорта ✓<br>Удалить  Обновить<br>Удалить  Обновить<br>Удалить  Обновить<br>Удалить  Обновить<br>Удалить  Обновить<br>Удалить  Обновить<br>Удалить  Обновить<br>Обновить<br>Об | Трудовая книжка                                                                                                    | Диплом об окончании вуза<br>Загрузить<br>Диплом о профессиональной<br>переподготовке<br>Удалить<br>С Обновить        | Вход в личный кабинет<br>Как сделать заказ<br>Физические лица Юридические ли             |
|                                                                                                    | Диплом об окончании интернатуры<br>Удалить<br>Загрузить скан паспорта<br>Удалить<br><u>Обновить</u><br><u>Обновить</u> | Диплом об окончании ординатуры 🗹                                                                                     |                                                                                          |

### Сертификаты о повышении квалификации

9. Сделайте сортировку по специальности и виду программы обучения, что ускорит процесс нахождения программы обучения под ваши цели и задачи

| Поктор<br>Поктарие Сонтакты каказы                                                                                                    | О         выход         +7 (343) 227 12 78<br>+7 (800) 200 12 78<br>ОБРАТНАЯ СВЯЗЬ         (*)         (*)         (*)         (*)         (*)         (*)         (*)         (*)         (*)         (*)         (*)         (*)         (*)         (*)         (*)         (*)         (*)         (*)         (*)         (*)         (*)         (*)         (*)         (*)         (*)         (*)         (*)         (*)         (*)         (*)         (*)         (*)         (*)         (*)         (*)         (*)         (*)         (*)         (*)         (*)         (*)         (*)         (*)         (*)         (*)         (*)         (*)         (*)         (*)         (*)         (*)         (*)         (*)         (*)         (*)         (*)         (*)         (*)         (*)         (*)         (*)         (*)         (*)         (*)         (*)         (*)         (*)         (*)         (*)         (*)         (*)         (*)         (*)         (*)         (*)         (*)         (*)         (*)         (*)         (*)         (*)         (*)         (*)         (*)         (*)         (*)         (*)         (*)         (*)         (*)         (*) <td< th=""></td<> |
|----------------------------------------------------------------------------------------------------|----------------------------------------------------------------------------------------------------|
| Внимание<br>Коллеги, внимание! Программа "Радиационная безопасность и<br>радиационный контроль", которая должна была начинаться с 01.04.20<br>будет проходить с 11.02.2019 по 15.02.2019 года                                                                                                    | D19<br>Вход на учебный портал<br>Вход в личный кабинет<br>Как оделать заказ<br>Физические лица Юридические лица                                                                                                    |
| Сата: 1 Января 2018       Состояни состояни со |                                                                                                    |
| Программа повышения квалификации по теме "Особенности<br>проведения экспертизы качества медицинской помощи в систе<br>ОМС для врачей" (- КИН)<br>Дата: 1 Января 2019 (Продолж-ть: 36 часов академ. час<br>Стоимость: 4 000                                                                                                    | Как зарегистрироваться?<br>ме как купить программу обучения?<br>Наш эксперт -<br>лучший кардиолог<br>России!                                                                                                    |

### 10. Выберите необходимую программу и нажмите «В КОРЗИНУ»

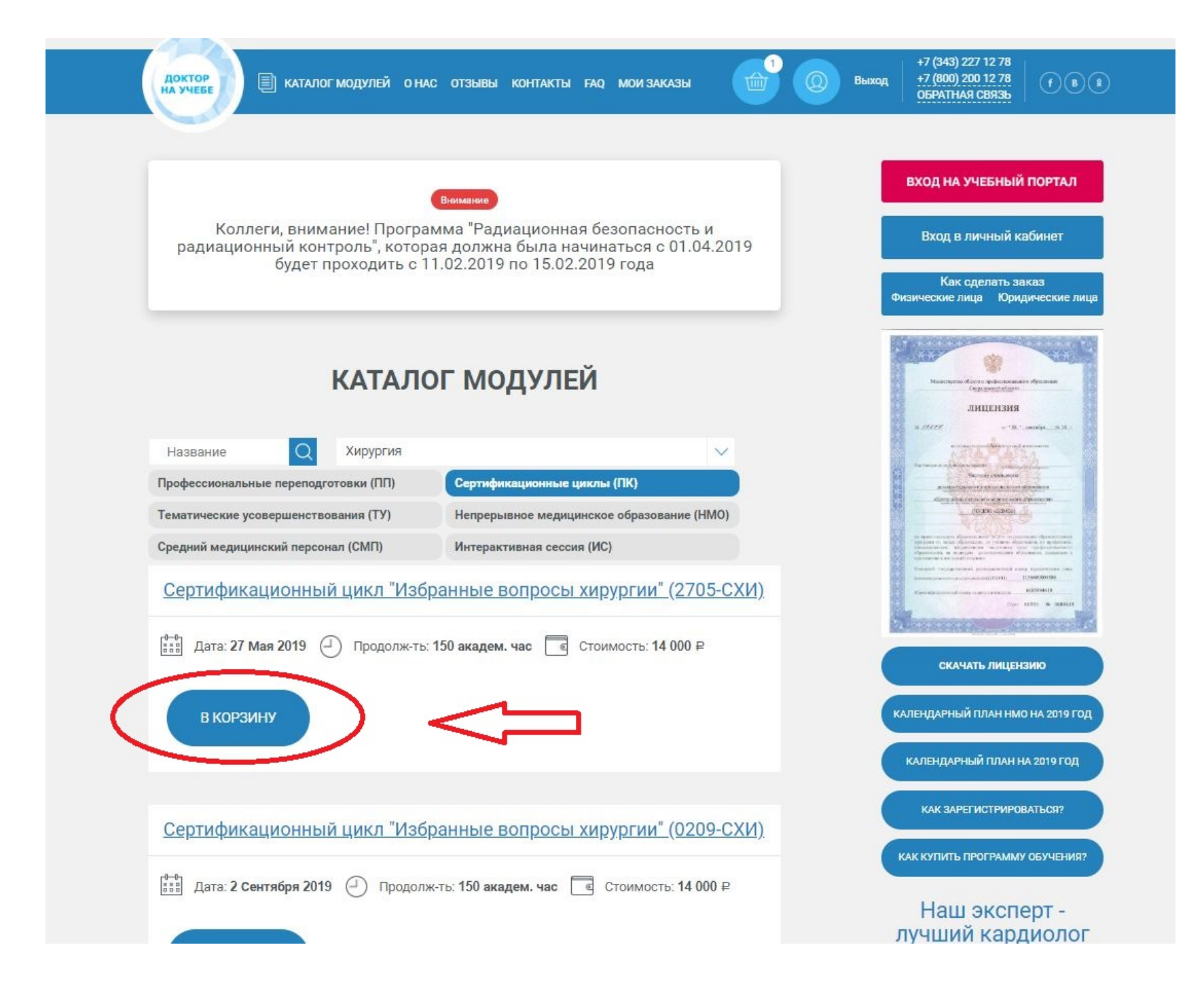

### 11. Нажмите на «КОРЗИНУ»

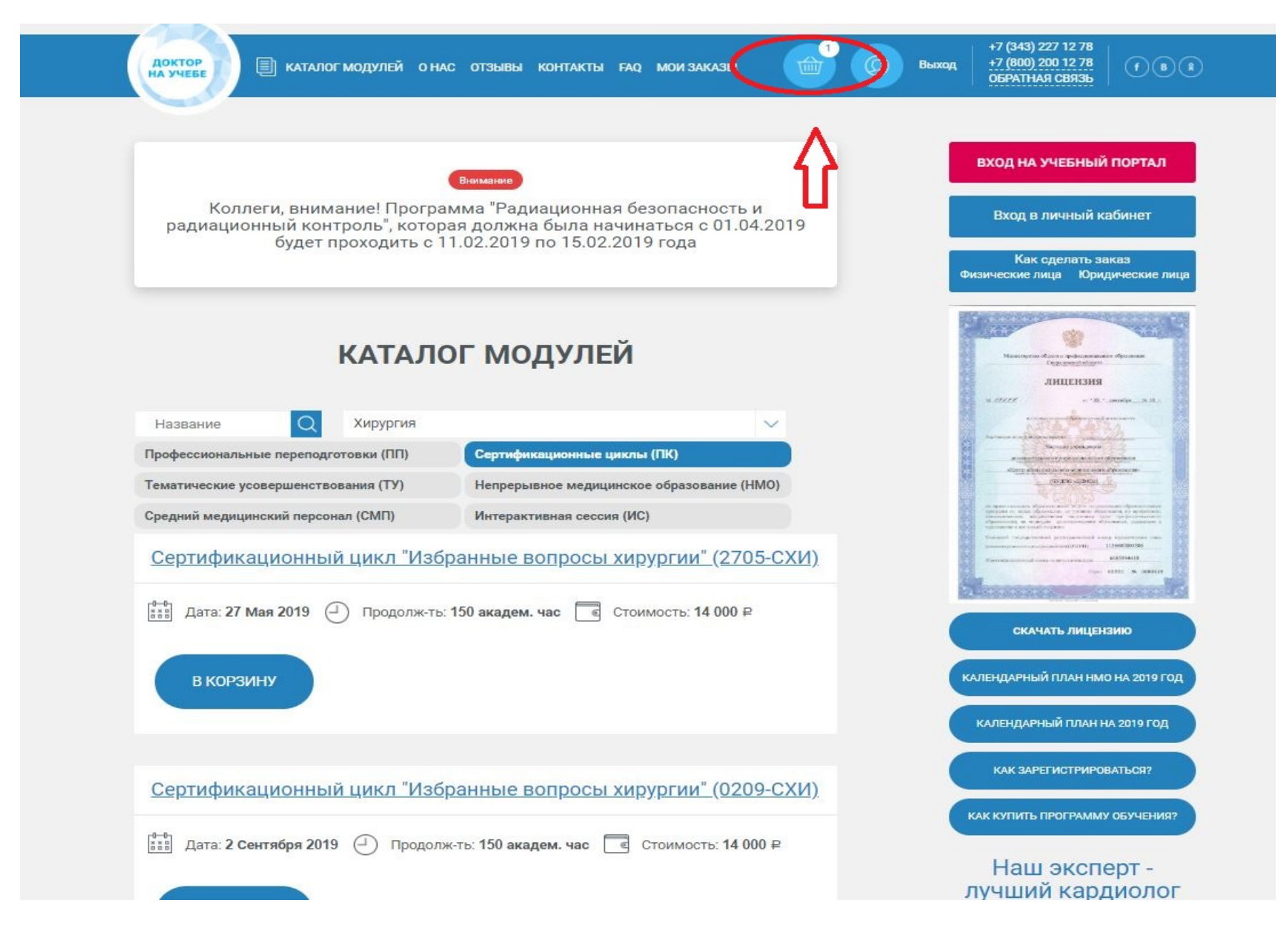

### 12. Нажмите на «ОФОРМИТЬ ЗАКАЗ»

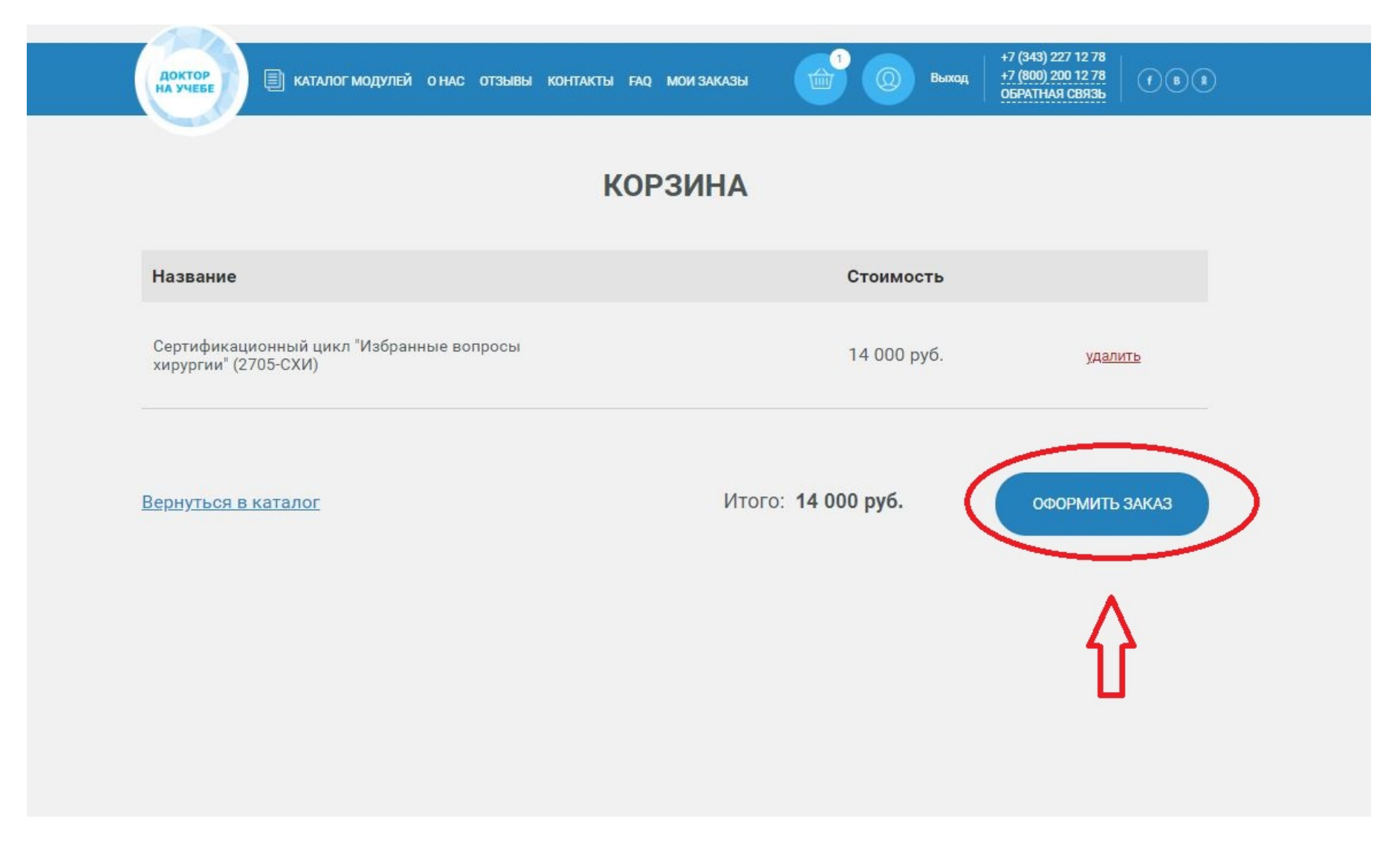

# 13. Перейдите в раздел «МОИ ЗАКАЗЫ»

| Доктор<br>На учебе 🗎 Каталог модулей | О НАС ОТЗЫВЫ "ТЧТАКТЫ ГАД МОИ ЗАКАЗЫ | Н7 (343) 227 12 78<br>+7 (800) 200 12 78<br>ОБРАТНАЯ СВЯЗЬ<br>ОБРАТНАЯ СВЯЗЬ |
|--------------------------------------|--------------------------------------|------------------------------------------------------------------------------|
|                                      | КОРЗИНА                              |                                                                              |
| Название                             | Стоимость                            |                                                                              |
| <u>Вернуться в каталог</u>           | Итого: <b>0 руб</b>                  | оформить заказ                                                               |
|                                      |                                      |                                                                              |
|                                      |                                      |                                                                              |

### 14. Нажмите на номер заказа

| Доктор 🗈 каталог модулей о нас отзывы контакты ғас м                                                                                                    | ИОИ ЗАКАЗЫ                              | 🔘 Выход | +7 (343) 227 12 78<br>+7 (800) 200 12 78<br>ОБРАТНАЯ СВЯЗЬ                       | (f) (B) (B)                                                                                                    |
|----------------------------------------------------------------------------------------------------|-----------------------------------------|---------|----------------------------------------------------------------------------------|----------------------------------------------------------------------------------------------------|
| Вкимание<br>Коллеги, внимание! Программа "Радиационная безо<br>радиационный контроль", которая должна была начинат<br>будет проходить с 11.02.2019 по 15.02.2019 г | опасность и<br>ъся с 01.04.2019<br>года |         | Личный кабинет<br>Прикрепленные док<br>Приобретеные моду<br>Личные данные        | ументы<br>пи                                                                                                    |
| МОИ ЗАКАЗЫ                                                                                                    |                                         |         | Мои заказы                                                                       |                                                                                                    |
| Выбор статуса                                                                                                    | < 1>                                    | ¢       | ВХОД НА УЧЕБНЫЙ I<br>Вход в личный ка<br>Как сделать зак<br>изические лица Юриди | портал<br>бинет<br>каз<br>аческие лица                                                                                                    |
| ЗАКАЗ НА ОБРАБОТКЕ Заказ N 12444.<br>от 02.03.2019<br>Стоимость: N 000 F                                                                                           |                                         |         |                                                                                  |                                                                                                    |
| ∧ Наверх                                                                                                    | < 1 >                                   |         |                                                                                  | an digenerative<br>sector and the sector and the secto |
|                                                                                                    |                                         |         | СКАЧАТЬ ЛИЦЕНЗ                                                                   | ию                                                                                                    |

15.3десь сформированы ваши документы. Скачайте их, подпишите и загрузите обратно скан или фото документов

|                                                                                                    |                                                                              | Знимание                                                                                        |                                                                                             | Лич            | ный кабинет                                                                                                    |
|----------------------------------------------------------------------------------------------------|------------------------------------------------------------------------------|-------------------------------------------------------------------------------------------------|---------------------------------------------------------------------------------------------|----------------|----------------------------------------------------------------------------------------------------|
| Коллеги, вним                                                                                                    | мание! Програм                                                               | ма "Радиационная бе                                                                             | езопасность и                                                                               | При            | икрепленные документы                                                                                                    |
| будет                                                                                                    | проходить с 11.                                                              | 02.2019 по 15.02.201                                                                            | 9 года                                                                                      | Прі            | иобретеные модули                                                                                                    |
|                                                                                                    |                                                                              |                                                                                                 |                                                                                             | Лич            | ные данные                                                                                                    |
|                                                                                                    |                                                                              |                                                                                                 |                                                                                             | Mo             | и заказы                                                                                                    |
|                                                                                                    | МОЙ ЗАН                                                                      | (A3 №12444                                                                                      |                                                                                             |                |                                                                                                    |
|                                                                                                    |                                                                              |                                                                                                 |                                                                                             | BY             |                                                                                                    |
|                                                                                                    |                                                                              |                                                                                                 |                                                                                             | BA             | од на учевный портал                                                                                                    |
| Напоминаем, каж                                                                                                    | кдый документ долже                                                          | н быть заверен подписью.                                                                        |                                                                                             |                |                                                                                                    |
| Напоминаем, каж<br>К загрузке допусн                                                                                                 | кдый документ долже<br>каются документы сл                                   | н быть заверен подписью.<br>едующих форматов: jpg, png,                                         | pdf, не более 8М                                                                            |                | Зход в личный кабинет                                                                                                    |
| Напоминаем, каж<br>К загрузке допусн<br>Название                                                                                     | кдый документ долже<br>каются документы сл                                   | н быть заверен подписью.<br>едующих форматов: jpg, png,                                         | pdf, не более 8М<br>Стоимость                                                               | Физич          | Зход в личный кабинет<br>Как сделать заказ<br>еские лица Юридические лица                                                                                                    |
| Напоминаем, каж<br>К загрузке допусн<br>Название<br>Сертификационный ци                                                              | кдый документ долже<br>каются документы сли<br>икл <sup>°</sup> Избранные во | н быть заверен подписью.<br>едующих форматов: jpg, png,<br>опросы                               | <sup>рdf, не более 8М</sup><br><b>Стоимость</b><br>14 000 руб.                              | Физич          | Вход в личный кабинет<br>Как сделать заказ<br>еские лица Юридические лица                                                                                                    |
| Напоминаем, каж<br>К загрузке допусн<br>Название<br>Сертификационный ци<br>хирургии" (2705-СХИ)<br>Хирургия                          | кдый документ долже<br>каются документы сли<br>икл <sup>*</sup> Избранные ви | н быть заверен подписью.<br>едующих форматов: jpg, png,<br>опросы                               | рdf, не более 8М<br><b>Стоимость</b><br>14 000 руб.                                         | Физич          | Вход в личный кабинет<br>Как сделать заказ<br>еские лица Юридические лица<br>Манието быть арадоматися бушана                                                                                                    |
| Напоминаем, каж<br>К загрузке допусн<br>Название<br>Сертификационный ци<br>хирургии" (2705-СХИ)<br>Хирургия                          | кдый документ долже<br>каются документы сли<br>икл <sup>*</sup> Избранные ви | н быть заверен подписью.<br>едующих форматов: jpg, png,<br>опросы                               | рdf, не более 8М<br><b>Стоимость</b><br>14 000 руб.                                         | Физич          | Вход в личный кабинет<br>Как сделать заказ<br>еские лица Юридические лица<br>Манието были проболожании общинания<br>Иницензия<br>Лицензия                                                                                                    |
| Напоминаем, каж<br>К загрузке допусн<br>Название<br>Сертификационный ци<br>хирургии" (2705-СХИ)<br>Хирургия                          | кдый документ долже<br>каются документы сли<br>икл "Избранные ви             | н быть заверен подписью.<br>едующих форматов: jpg, png,<br>опросы                               | <sup>рdf, не более 8М</sup><br><b>Стоимость</b><br>14 000 руб.                              | Физич          | Вход в личный кабинет<br>Как сделать заказ<br>еские лица Юридические лица<br>Манерские бала с работа с работа<br>инцензия<br>лицензия                                                                                                    |
| Напоминаем, каж<br>К загрузке допусн<br>Название<br>Сертификационный ци<br>хирургии" (2705-СХИ)<br>Хирургия<br>Документы             | каются документ долже<br>каются документы сли                                | н быть заверен подписью.<br>едующих форматов: jpg, png,<br>опросы                               | рdf, не более 8М<br>Стоимость<br>14 000 руб.                                                | Физич          | Вход в личный кабинет<br>Как сделать заказ<br>еские лица Юридические лица<br>Манеские бите средството<br>состраните составлять общинать<br>иницензия<br>иницензия<br>составлять составлять по составлять<br>по составлять составлять по составлять<br>по составлять составлять по составлять<br>по составлять составлять по составлять<br>по составлять составлять по составлять<br>по составлять составлять по составлять по составлять по составлять по составлять по составлять<br>по составлять составлять по составлять по сост                                                                                                    |
| Напоминаем, каж<br>К загрузке допуся<br>Название<br>Сертификационный ци<br>хирургия" (2705-СХИ)<br>Хирургия<br>Документся<br>Договор | каются документ долже<br>каются документы сли<br>икл "Избранные ви<br>Акт    | н быть заверен подписью.<br>едующих форматов: jpg, png,<br>опросы<br>Заявление на<br>зачисление | рdf, не более 8М<br>Стоимость<br>14 000 руб.<br>Заявление на<br>сертификационный            | Физич<br>Физич | Вход в личный кабинет<br>Как сделать заказ<br>еские лица Юридические лица                                                                                                    |
| Напоминаем, каж<br>К загрузке допусн<br>Название<br>Сертификационный ци<br>хирургия" (2705-СХИ)<br>Хирургия<br>Документел<br>Договор | каются документ долже<br>каются документы сли<br>икл "Избранные Ви<br>Акт    | н быть заверен подписью.<br>едующих форматов: jpg, png,<br>опросы<br>Заявление на<br>зачисление | рdf, не более 8М<br>Стоимость<br>14 000 руб.<br>Заявление на<br>сертификационный<br>экзамен |                | Вход в личный кабинет<br>Как сделать заказ<br>еские лица Юридические лица<br>Обридические лица<br>Прицензия<br>и в половорование обрание<br>и в половорование обрание<br>и в половорование обрание<br>и в половорование обрание<br>и в половорование обрание<br>и в половорование<br>и в половорование обрание<br>и в половорование<br>и в половорование обрание<br>и в половорование обрание обрание<br>и в половорование обрание<br>и в половорование обрание<br>и в половорование обрание обрание<br>и в половорование обрание обрание<br>и в половорование обрание обрание<br>и в половорование обрание обрание<br>и в половорование обрание обрание обрание<br>и в половорование обрание обрание<br>и в половорование обрание обрание<br>и в половорование обрание обрание обрание<br>и в половорование обрание обрание обрание<br>и в половорование обрание обрание обрание обрание<br>и в половорование обрание обрание обрание обрание<br>и в половорование обрание обрание обрание обрание обрание обрание обрание обрание обрание обрание обрание обрание<br>и в половорование обрание обр |

16. После подтверждения заказа вам будет доступна оплата.

Вам доступны 2 способа оплаты:

- Онлайн платеж оплата БЕЗ КОМИССИИ!
- Оплата по безналичному расчету вы можете скачать счет и оплатить его в ближайшем отделении банка или воспользоваться вашим приложением онлайн банк.

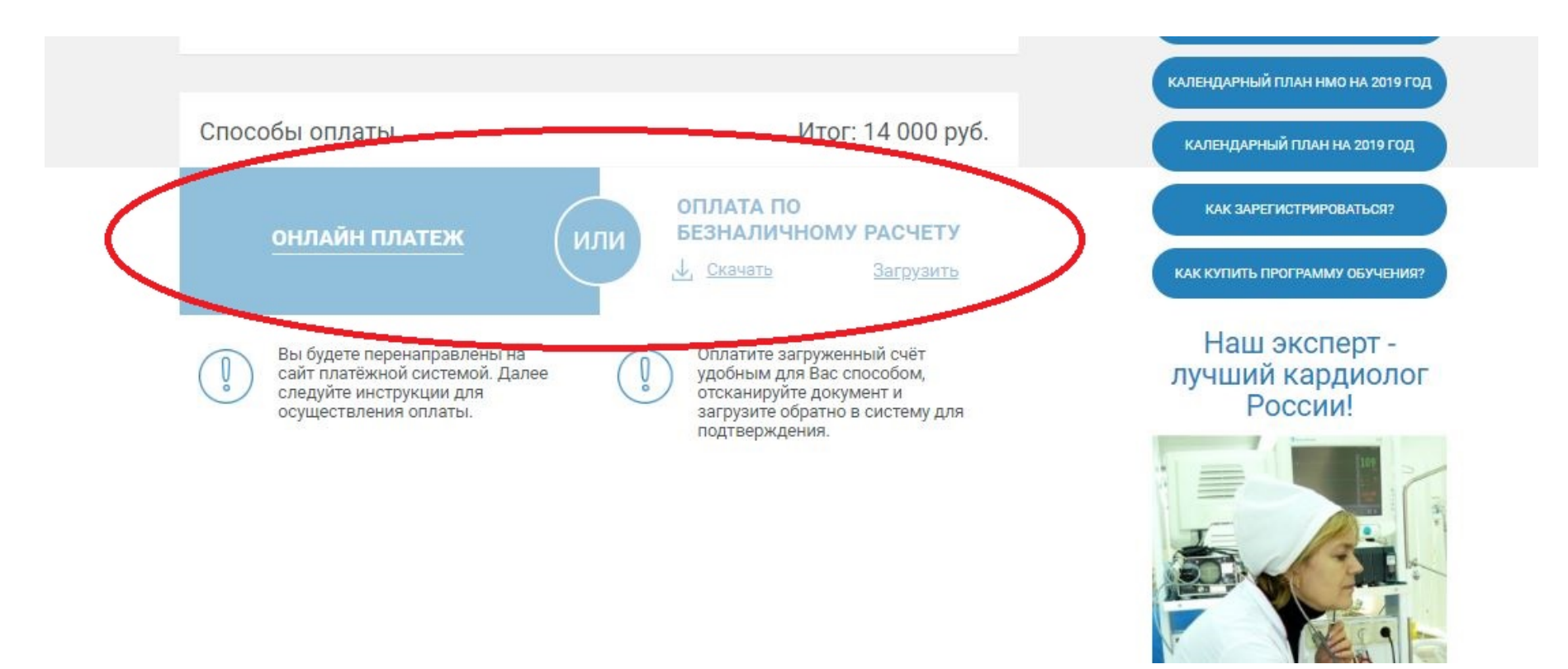

По всем возникающим вопросам вы можете обратиться по телефону 8 800 200 12 78 или заказать обратный звонок с главной страницы сайта.